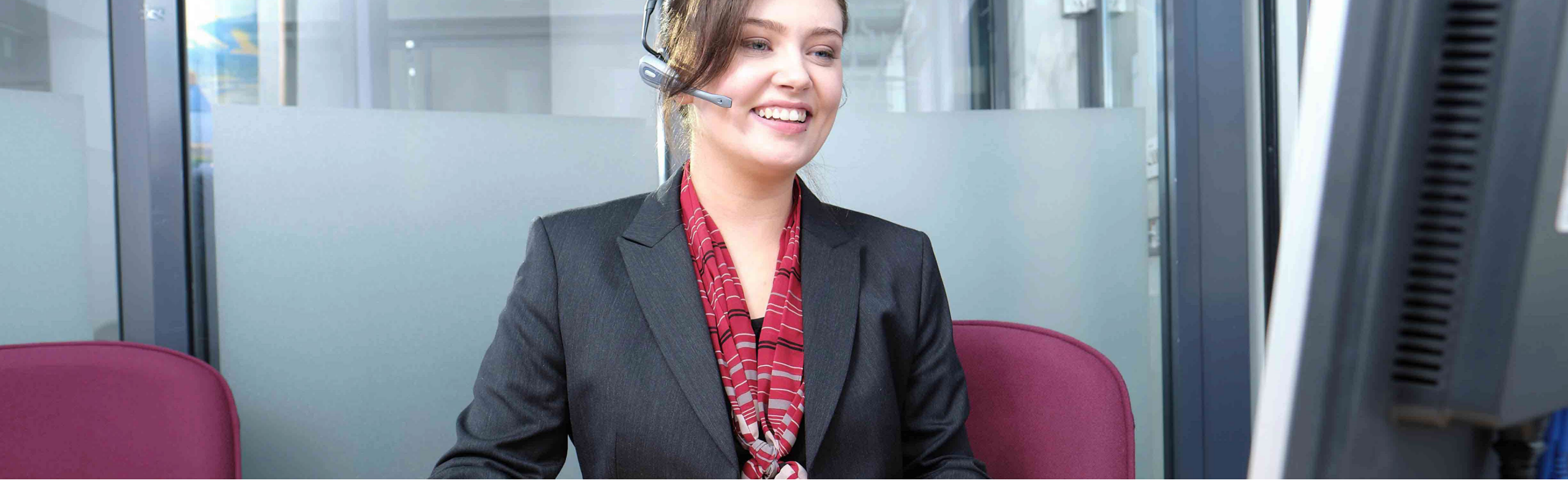

#### **Progressive Online**

## Login Guide

Follow these steps to login to our **new** online portal.

This guidance is for logging in on **www.service.theprogressive.com** only.

#### How to login – Step 1

**Step 1** - Enter your email address and password. Click "login".

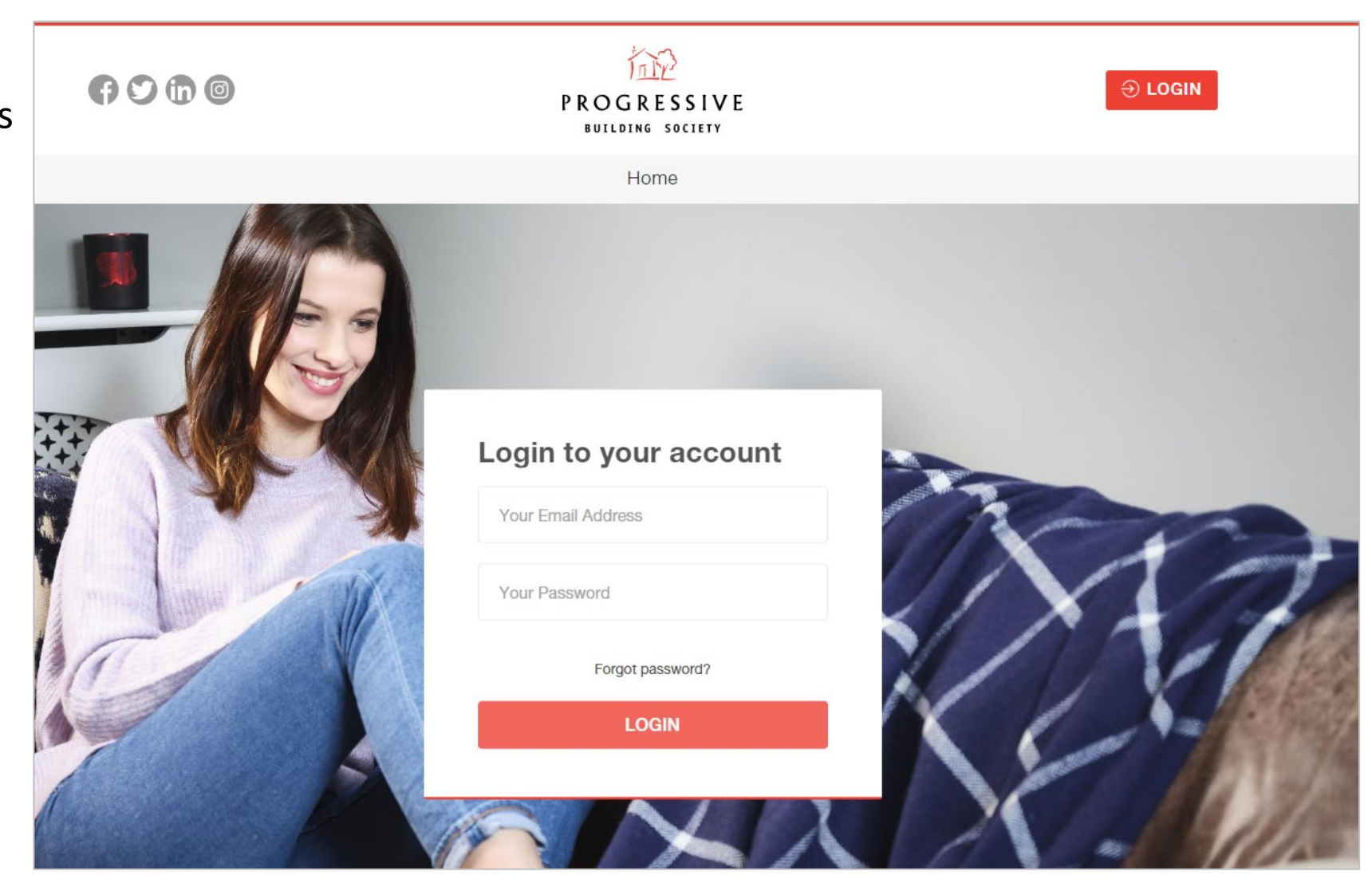

#### How to login – Step 2

In order to login securely to our online Product Switch Portal, you'll need to download an authenticator app. The app is called **Salesforce authenticator app.** You'll need to use the app each time you log in, so please keep it on your phone.

#### Step 2 – Download the app

- 1. Visit your App Store
- 2. Search "Salesforce Authenticator app"
- 3. Click "Install".

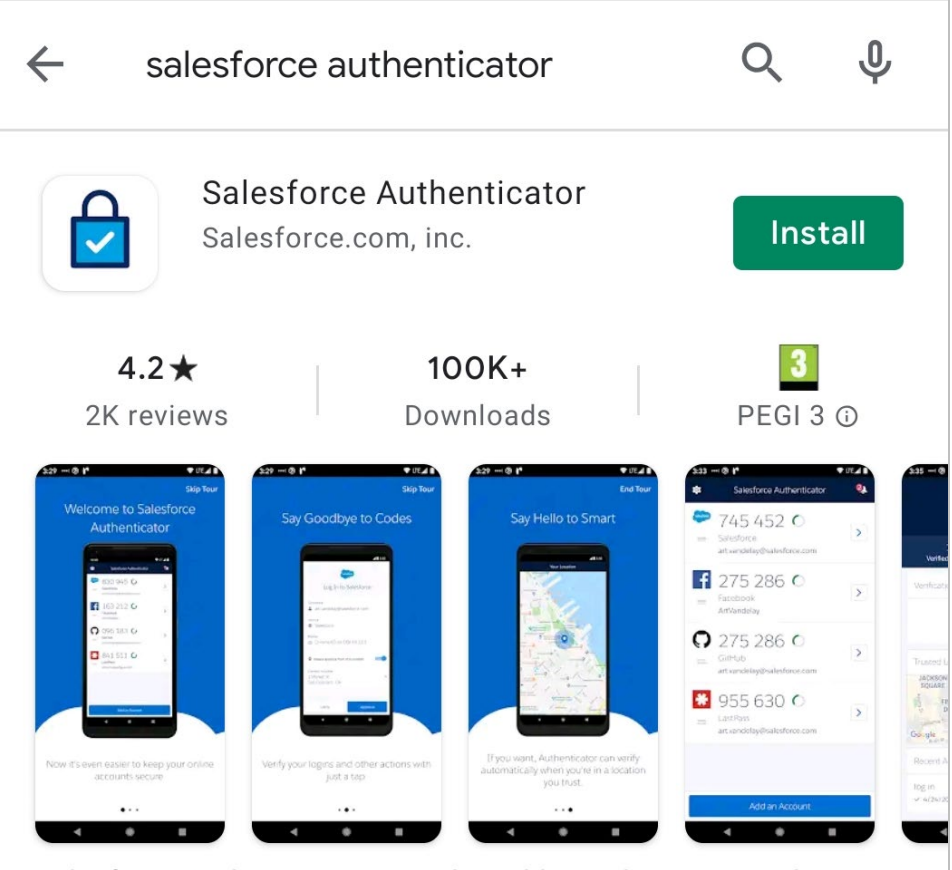

Salesforce Authenticator provides additional security with 2-step verification.

# How to login – Step 3: Connecting the app to your account

1. In the app, enter the mobile number you used to register for our online portal. The app will use your number to find your account.

| -                                                                   |                                                                   |                                          |
|---------------------------------------------------------------------|-------------------------------------------------------------------|------------------------------------------|
| Enter                                                               | Your Mobile Nu                                                    | mber Sk                                  |
| We'll text you<br>Verifying your<br>your accounts<br>existing backu | a link to verify yo<br>number starts a<br>or restores acco<br>Ip. | our number.<br>backup of<br>unts from an |
| Mobile number                                                       |                                                                   |                                          |
| +94                                                                 |                                                                   | 8                                        |
|                                                                     | Send                                                              |                                          |
|                                                                     |                                                                   |                                          |
| 1                                                                   | 2<br>^BC                                                          | 3<br>DEF                                 |
| 1<br>4<br>©HI                                                       | 2<br>Авс<br>5<br>ЈКL                                              | 3<br>Def<br>6<br>MNO                     |
| 1<br>сні<br>7<br>раяs                                               | 2<br>лвс<br>5<br>јкі<br>8<br>тич                                  | 3<br>Def<br>MNO<br>9<br>WXYZ             |

2. Click "Add Account". The App then generates a unique two-word phrase.

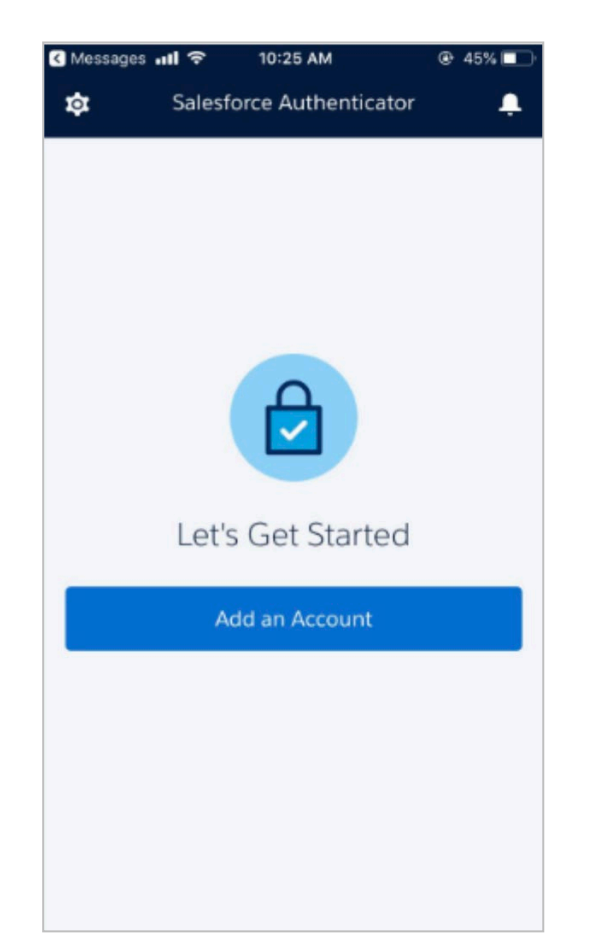

3. Back in your browser, enter the phrase into the field provided.

| < Messages               | 10:26 AM                                                         | 45%                               |
|--------------------------|------------------------------------------------------------------|-----------------------------------|
| Close                    | Two-Word Phrase                                                  | Help                              |
|                          |                                                                  |                                   |
|                          |                                                                  |                                   |
|                          |                                                                  |                                   |
|                          |                                                                  |                                   |
|                          |                                                                  |                                   |
| 0                        | pposite pla                                                      | ayer                              |
|                          | Copy to Clipboa                                                  | rd                                |
| Enter this<br>your accou | s phrase on the app connu<br>unt. Then confirm the con<br>phone. | ection page in<br>nection on your |
|                          |                                                                  |                                   |
|                          |                                                                  |                                   |
|                          |                                                                  |                                   |
|                          |                                                                  |                                   |
|                          | Or Scan QR Code                                                  |                                   |
|                          |                                                                  |                                   |

### How to log in – Step 4

4. You have now successfully logged in. Each time you login in the future, after you enter your email address, password, and select "Login", you will be prompted to check the Salesforce Authenticator App on your mobile device and on the screen simply tap "Approve".

If you need help logging in, please contact our online support team 0800 0294 997. Lines are open Monday – Friday, 9am – 7pm, and Saturday 9:30am – 12noon.

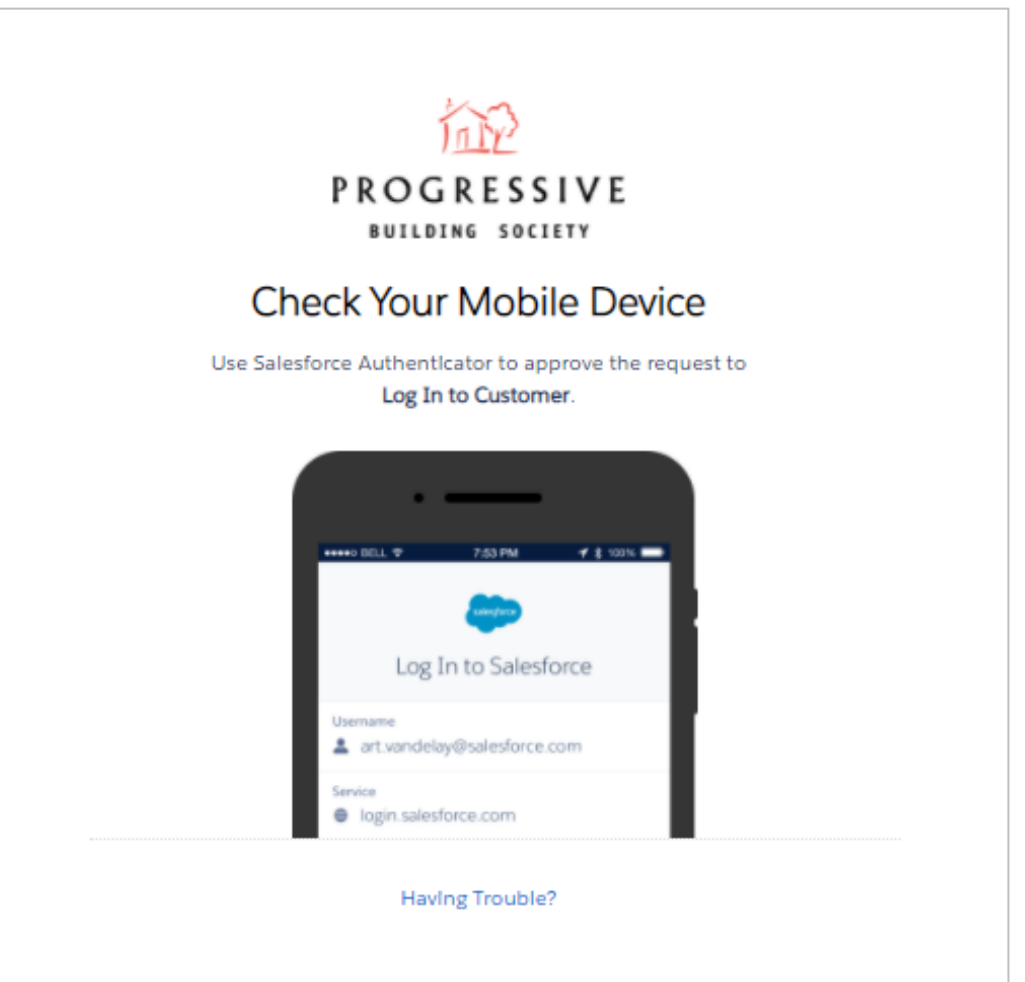